# 云南省安管人员考核管理信息系统操作手册

一、系统登录

1.通过浏览器中输入网址:

<u>http://frontend.safe.lonhcloud.net/login.html</u>,回车后 打开系统登录界面,如下图:

| 安管人员考核管理系统 | 章 录<br>风 . 9:9:161:40-11:2:0:7:11:00 |  |
|------------|--------------------------------------|--|
|            | 8 198A299                            |  |
|            | र वे<br>5/2897<br>2/01:178           |  |
|            |                                      |  |

2.在登录界面输入账号和密码(默认账号:身份证号/企业 统一社会信用代码,密码:证件号后6位,含字母时统一输入大 写),点击"登录"按钮登录系统,如下图:

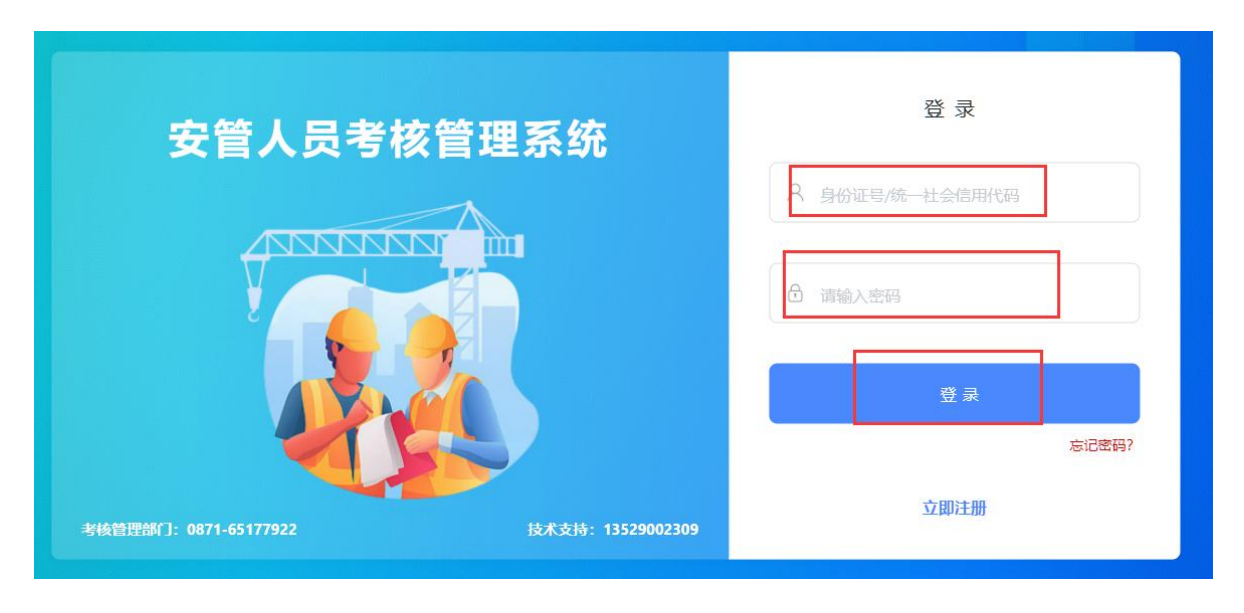

二、证书变更

证书变更主要涉及延续、信息变更、注销等操作,所有 变更操作均由个人提出申请,考核管理单位审批通过后生效,以 下以证书延续为例进行详细说明,其他变更、注销等证书变动请 参照此操作步骤,选择相应功能即可。

操作案例-证书延续:

1、个人登录《云南省安管人员考核管理系统》后,进行个
 人持有证书的延续、变更、注销、详情等操作,具体步骤如下:

1.1、依次点击"证书"->"我的证书",进入我的证书列表,选择有效证书后,点击证书右侧"延续"功能按钮,如下图:

| 安管人员考核管理系统   | 个人信   |     | 限的证书 | e × |       |      |           |      |            |            | 考核管理部门: 0871-6 | 5177922 技术3 | 支持: 135290 | 02309 🜔 杨仁、 |
|--------------|-------|-----|------|-----|-------|------|-----------|------|------------|------------|----------------|-------------|------------|-------------|
| 个人信息         |       | 我的证 | 书列表  |     |       |      |           |      |            |            |                |             |            |             |
| 修政密码<br>考试 ~ |       |     |      |     |       |      |           |      |            | 请          | 选择证书类型         | 请输入姓        | 名/企业名称     | 搜索          |
| 证书 ^         |       | 序号  | 姓名   | 性别  | 身份证号码 | 证书编号 | 证书类型      | 证书状态 | 首次发证日期     | 有效期结束时间    | 工作单位           | 电子证         | 操作状态       | 操作          |
| 我的证书         | -   - | 1   | 杨    | 女   | 531   |      | A-企业主要负责人 | 暂停   | 2013-12-01 | 2022-12-31 | 云南。    限公      | 1           |            |             |
| 证书申领         |       | 2   | 杨    | 女   | 531   |      | A-企业主要负责人 | 有效   | 2022-12-15 | 2025-12-31 | 云南 限2          | =)          |            | © = 0 D     |
|              |       |     |      |     |       |      |           |      |            |            |                |             |            |             |
|              |       |     |      |     |       |      |           |      |            |            |                |             |            |             |
|              |       |     |      |     |       |      |           |      |            |            |                |             |            |             |
|              | Ŀ     |     |      |     |       |      |           |      |            |            |                |             |            |             |
|              |       |     |      |     |       |      |           |      |            |            |                |             |            |             |

1.2、确认基本信息是否正确,若有错误,请返回"个人信息"进行个人信息完善或修改,待考核管理单位审批通过后再进入证书变更操作流程。若基本信息确认无误,请按照要求,提供(承诺书、延续申请表、安全生产教育记录、劳动合同和社保材料)各项证明材料,点击"延续申请",正常提交后等待考核管理部门审核通过。入下图所示:

| -                 |                                             | - |
|-------------------|---------------------------------------------|---|
| E续证书              |                                             |   |
| E书信息              |                                             |   |
|                   | 杨言                                          |   |
|                   | 回 证书编号:无 回 身份证号: 533                        |   |
|                   | □ 征书类型: A·企业主要负责人 ♀ 工作单位: 云南 3司             |   |
|                   | ■ 技术职称: 无 ● 职位: 经理                          |   |
|                   | <ul> <li></li></ul>                         |   |
|                   | 首 有效期开始时间: 2022-12-31 首 有效期结束时间: 2025-12-31 |   |
|                   |                                             |   |
| 证续申请              | ↓                                           |   |
| *承诺书: +           | 下载延续证书承诺书(模板)                               |   |
|                   |                                             |   |
| *申请表: 🔸           | 下载延续证书申请表-A(模板)                             |   |
| _                 |                                             |   |
| * 安全生产教育 +<br>记录: |                                             |   |
|                   |                                             |   |
| 保附件:              |                                             |   |
| - Article         |                                             |   |
|                   | 延续申请                                        |   |
|                   |                                             |   |

#### 三、考试报名

考试报名由个人发起,登录《云南省安管人员考核管理 系统》后,按照如下操作步骤进行考核报名及其他相关操作:

1、考试信息查询及确认:依次点击"考试"->"考场信息安排",查询考试安排情况,确认当前日期在考试报名时间范围内才可进行考试报名,如下图:

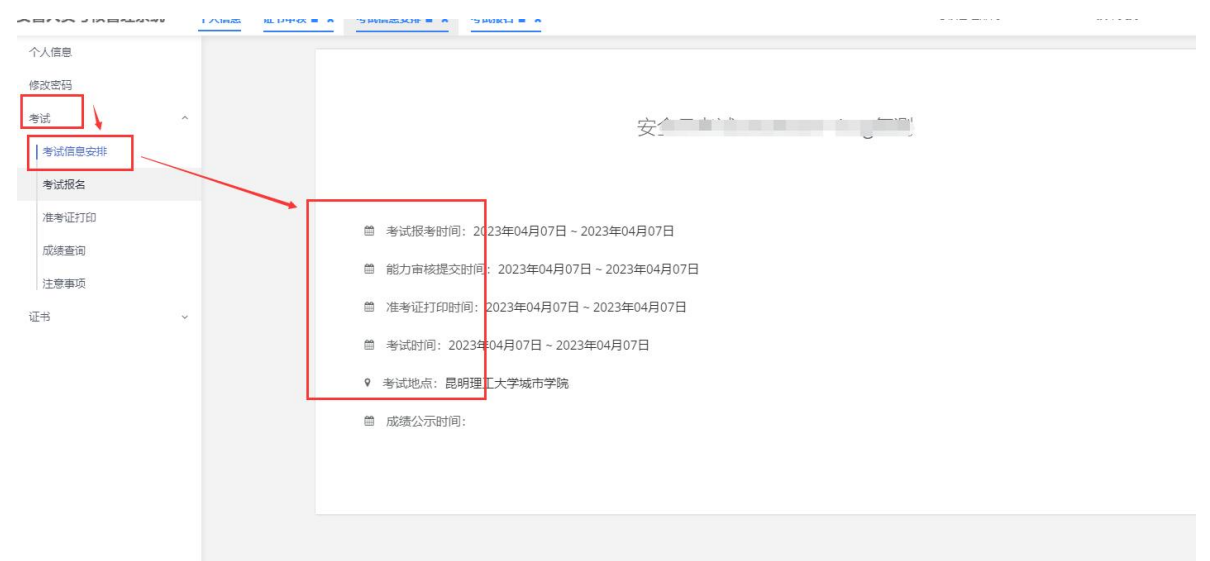

2、报名及报名结果查看:点击"考试报名",选择当期 考试,补充资料后点击"确认提交"按钮提交报名信息(注:"保 存"按钮为临时保存,不提交报名信息),等待能力审核通过, 如下图所示:

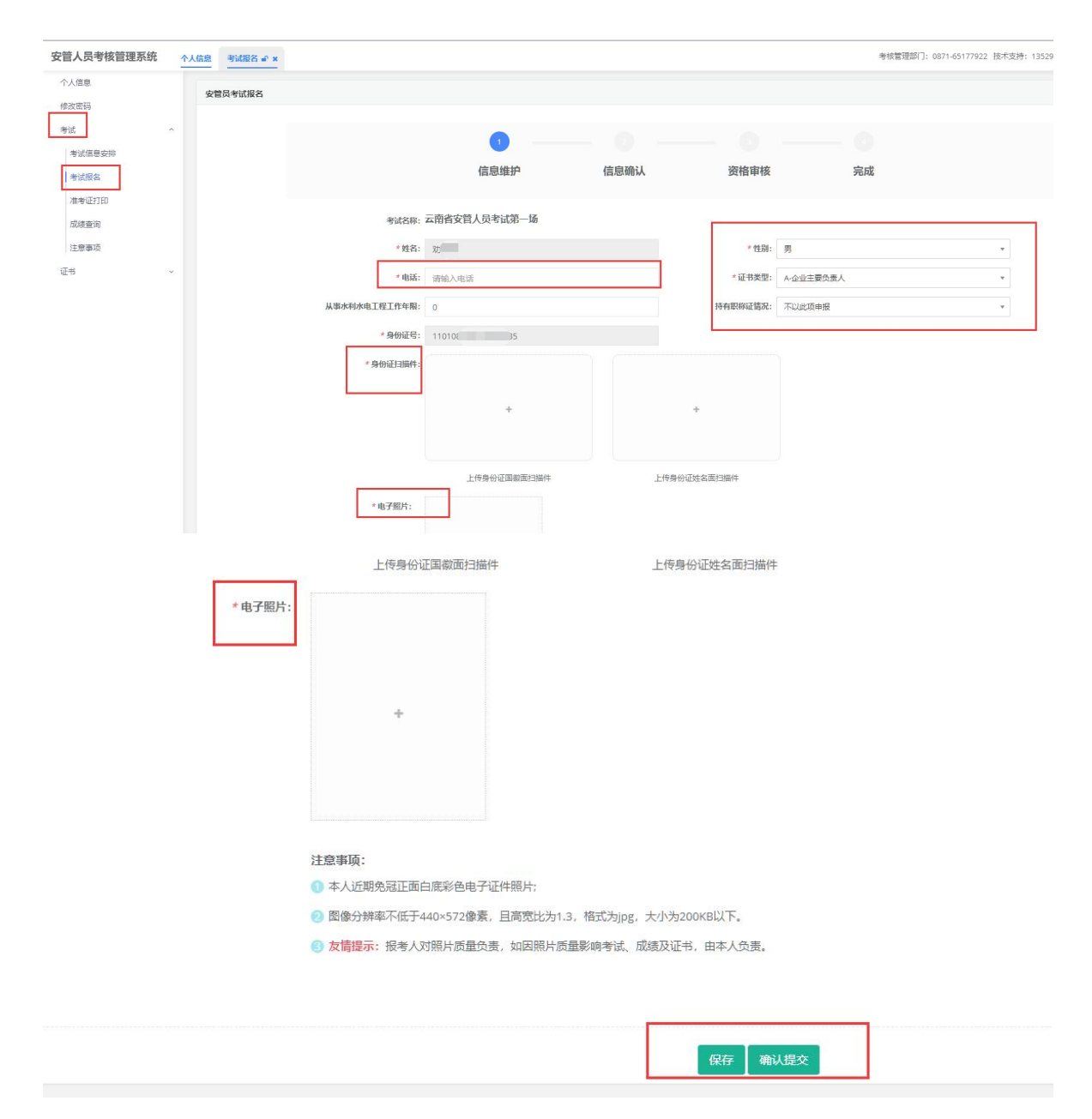

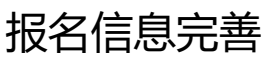

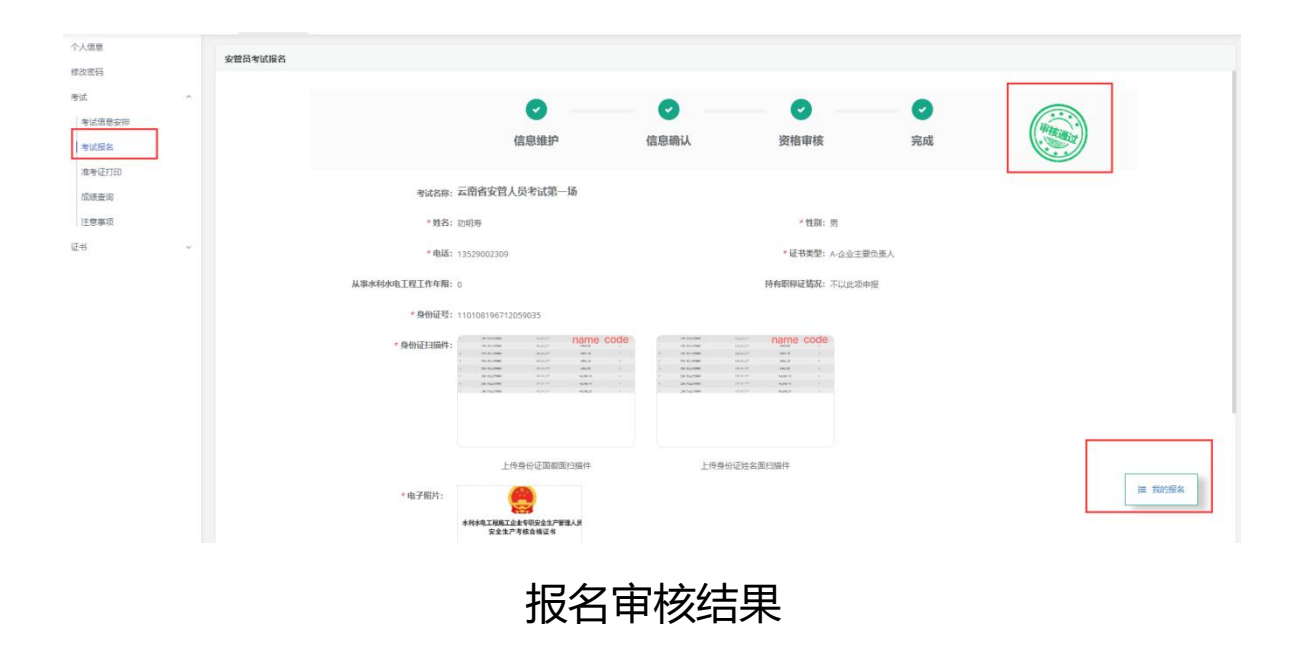

3、打印准考证:能力审核通过后,根据考试信息安排, 在指定时间内打印准考证信息,依次点击"考试"->"准考证 打印",如下图所示:

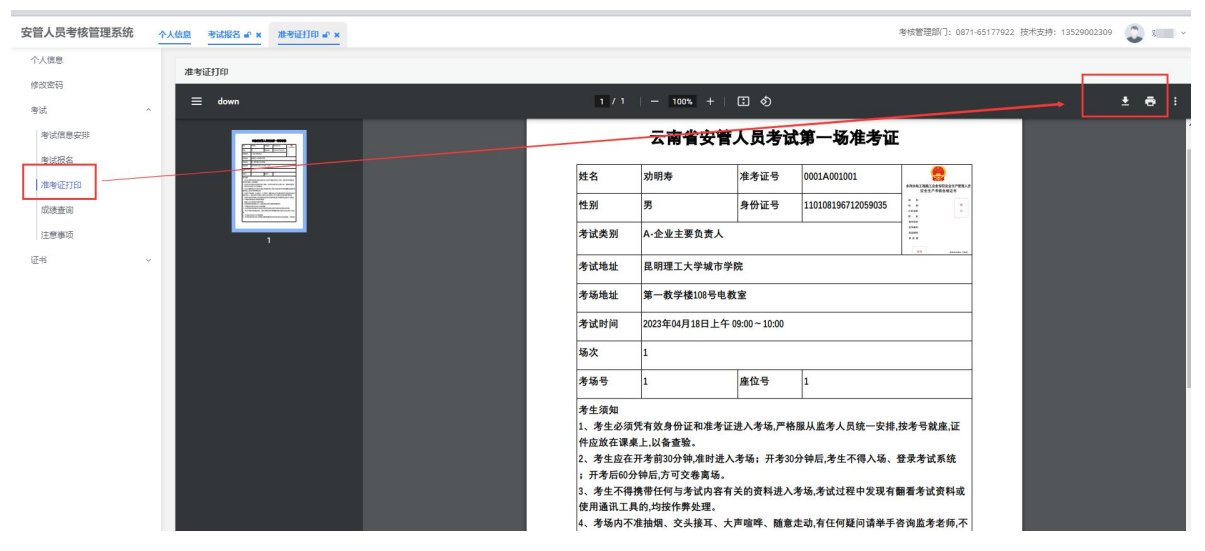

4、成绩查询:成绩公布后,登录系统,依次点击"考试" ->"成绩查询",可查看当前及历史考试成绩,如下图所示:

| 人信息.          |   | 考试成组 | ŝ                     |            |                           |                     |              |    |      |
|---------------|---|------|-----------------------|------------|---------------------------|---------------------|--------------|----|------|
| 收密码<br>+      |   | 序号   | 考试名称                  | 考试地点       | 考试时间                      | 准考证                 | 证书类型         | 成績 | 考核结果 |
| <sup>10</sup> |   | 1    | 安全员考试20230327-重复考试的情况 | 第一款学档3档307 | 2023年03月29日上午 08:00~09:00 | 202305045345C002005 | C-专职安全生产管理人员 | 89 | 合格   |
| *1385         |   |      |                       |            |                           |                     |              |    |      |
| 考试版名          |   |      |                       |            |                           |                     |              |    |      |
| 准考证打印         |   | ·    |                       |            |                           |                     |              |    |      |
| 成绩查询          |   |      |                       |            |                           |                     |              |    |      |
| 注意事项          |   |      |                       |            |                           |                     |              |    |      |
| Ħ.            | ~ |      |                       |            |                           |                     |              |    |      |
|               |   |      |                       |            |                           |                     |              |    |      |
|               |   |      |                       |            |                           |                     |              |    |      |
|               |   |      |                       |            |                           |                     |              |    |      |
|               |   |      |                       |            |                           |                     |              |    |      |
|               |   |      |                       |            |                           |                     |              |    |      |
|               |   |      |                       |            |                           |                     |              |    |      |
|               |   |      |                       |            |                           |                     |              |    |      |

四、证书申领

根据水利部要求,所有证书的申领均由个人发起。确认考试 成绩合格且公示期结束后,登录《云南省安管人员考核管理系统》 按照如下操作步骤进行证书申领:

1、依次点击"证书"->"证书申领",选择考核合格记录 后,点击右边的"证书申领"按钮,如下图:

| XX SIX EEXA | <u>^</u> | 信息   | 书申领 🖌 | ×                     |                           |            | 考核管理部门: 0871-6 | 5177922 技 | 术支持: 135290 | 002309 | <b>)</b> = |
|-------------|----------|------|-------|-----------------------|---------------------------|------------|----------------|-----------|-------------|--------|------------|
| 「信息         |          | 证书申録 | 预列表   |                       |                           |            |                |           |             |        |            |
| 女密码         |          | 序号   | 姓名    | 考试名称                  | 考试时间                      | 考试地点       | 证书类型           | 成绩        | 有效时间        | 状态     | 证书申锁       |
| R N         | ×        | 1    | €     | 安全员考试20230327-重复考试的情况 | 2023年03月29日上午 08:00~09:00 | 第一教学楼3楼307 | C-专职安全生产管理人员   | 合格        | 2024-03-30  | 已阅卷    |            |
| ↓           |          |      |       |                       |                           |            |                |           |             |        |            |
| 动证书         |          |      |       |                       |                           |            |                |           |             |        |            |
|             |          |      |       |                       |                           |            |                |           |             |        |            |
|             |          |      |       |                       |                           |            |                |           |             |        |            |
|             |          |      |       |                       |                           |            |                |           |             |        |            |
|             |          |      |       |                       |                           |            |                |           |             |        |            |
|             |          |      |       |                       |                           |            |                |           |             |        |            |
|             |          |      |       |                       |                           |            |                |           |             |        |            |
|             |          |      |       |                       |                           |            |                |           |             |        |            |

2、在证书申领界面,确认基本信息,同时补充证书申领基本信息及相关证明材料后,点击"申领",等待管理机构审核,如下图:

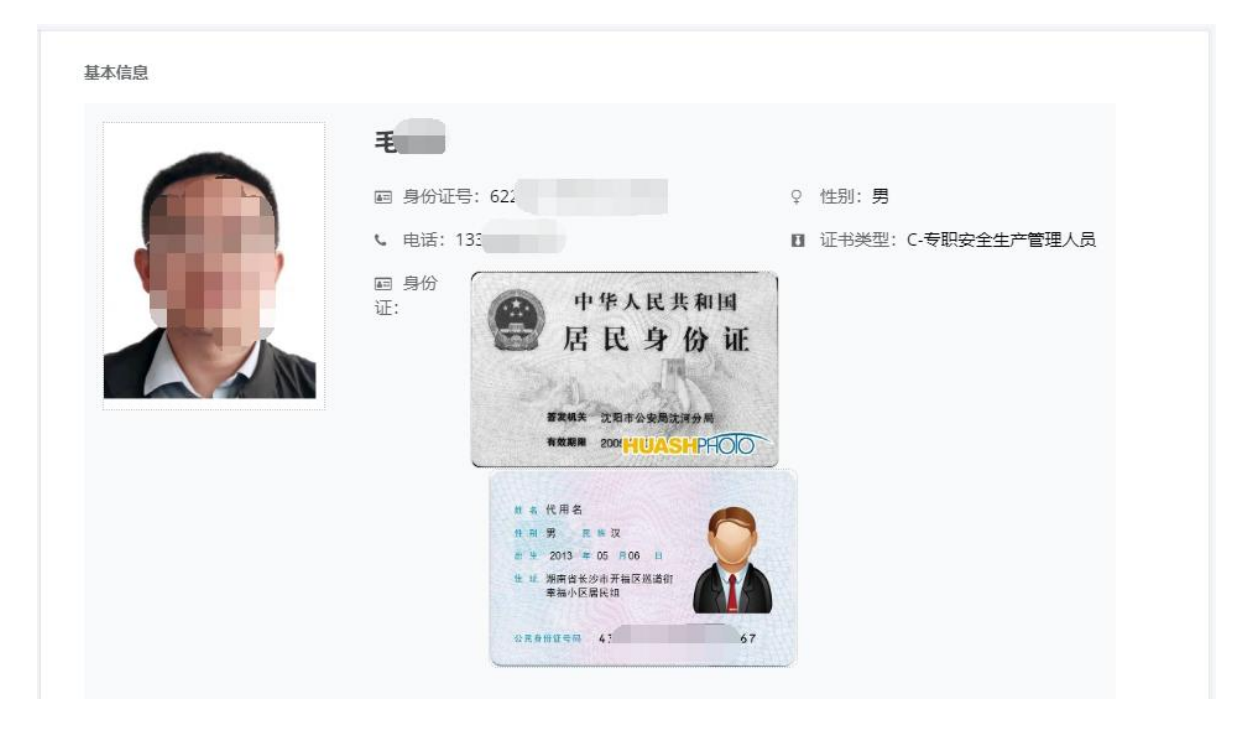

确认基本信息

证书申领信息

| *从事水利水电<br>工程工作年限:  | 7                      | * 学历: | 请选择学历            | Ŧ |
|---------------------|------------------------|-------|------------------|---|
| *                   | 请输入专业                  | 职称:   | 若无技术职称,此项内容填"无"。 | ٣ |
| *工作单位:              | 请选择工作单位                | * 职务: | 项目负责人            |   |
| *承诺书:               | ➡ <u>下载申领证书承诺书(模板)</u> |       |                  |   |
| * 申请表:              | + 下载申领证书申请表-C (模板)     |       |                  |   |
| * 安全生产教育<br>培训记录:   | •                      |       |                  |   |
| *劳动合同及近<br>三月参保材料:  | •                      |       |                  |   |
| * 学历证书及建<br>造师资格证书: | •                      |       |                  |   |
|                     | 取消                     | 申领    |                  |   |

## 补充相关信息及材料

| 5 922 | 掐 | 考试名称                  | 考试时间                        | 考试地点          | 证书类型        | 成績   | 有效时间 | 状态    | 证书申领 |
|-------|---|-----------------------|-----------------------------|---------------|-------------|------|------|-------|------|
| 毛知    | - | 中午日本行20220227 東京本行的信仰 | 2022年02月20日 上午 08:00, 00:00 | AT ALMARATION | 「大田内へ上大部門」日 | A 10 |      | 14144 | 00   |

#### 等待审核

注意:在管理部门审核期间,可在等待审核界面中撤销申请 或重新补充信息

四、修改密码

密码修改方式有两种,方式一:鼠标指向右上角的头像, 可显示"修改密码"功能,点击后进入修改界面;方式二:

#### 在系统左侧功能栏中可找到修改密码选项,如下图所示:

| 考核管理部门: | 0871-65177922 | 技术支持: | 13529002309 | ٩ | 云南    | v  |  |
|---------|---------------|-------|-------------|---|-------|----|--|
|         |               |       |             |   | ≓ 角色i | 加换 |  |
|         |               |       |             |   | € 修改密 | 酹  |  |
|         |               |       |             |   | ☞ 退出發 | 登录 |  |
|         |               |       |             |   |       |    |  |
|         |               |       |             |   |       |    |  |
|         |               |       |             |   |       |    |  |
|         |               |       |             |   |       |    |  |

方式一

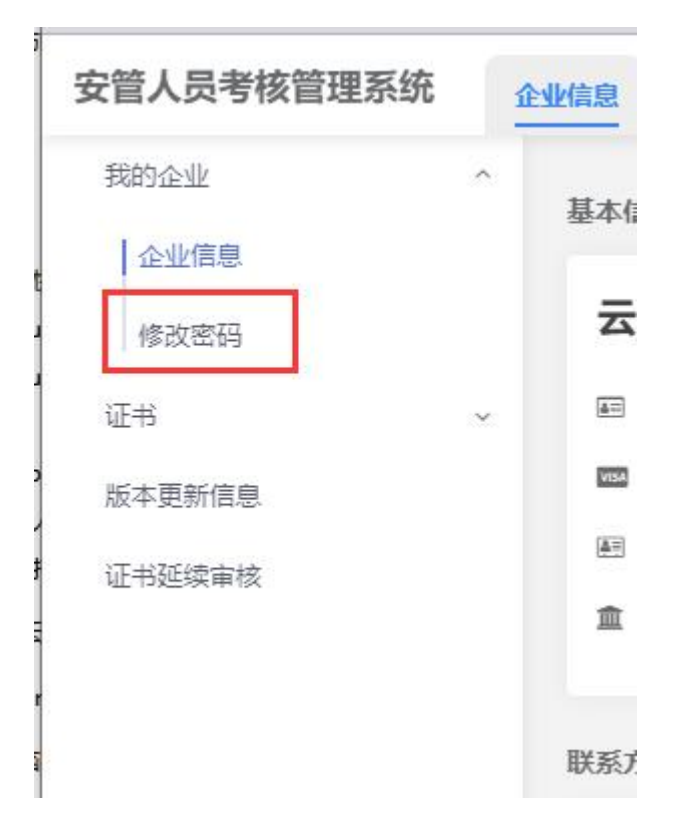

方式二:企业端

| 安管人员考核管理系统 | t 🔨 | 人信息  |
|------------|-----|------|
| 个人信息       |     | 个人信息 |
| 修改密码       | J   |      |
| 证书         | ~   |      |
|            |     |      |
|            |     |      |
|            |     |      |

方式二:个人端

五、基本信息维护

基本信息维护包含个人和企业两部分变更,涉及证书内容 的信息变动后需要个人提交证书变更,对电子证书信息进行 更新。

1、个人信息变更: 点击"个人信息"后可对个人证件信 息进行维护, 点击"修改基本信息"可对个人基本信息进行 数据维护,入下图所示:

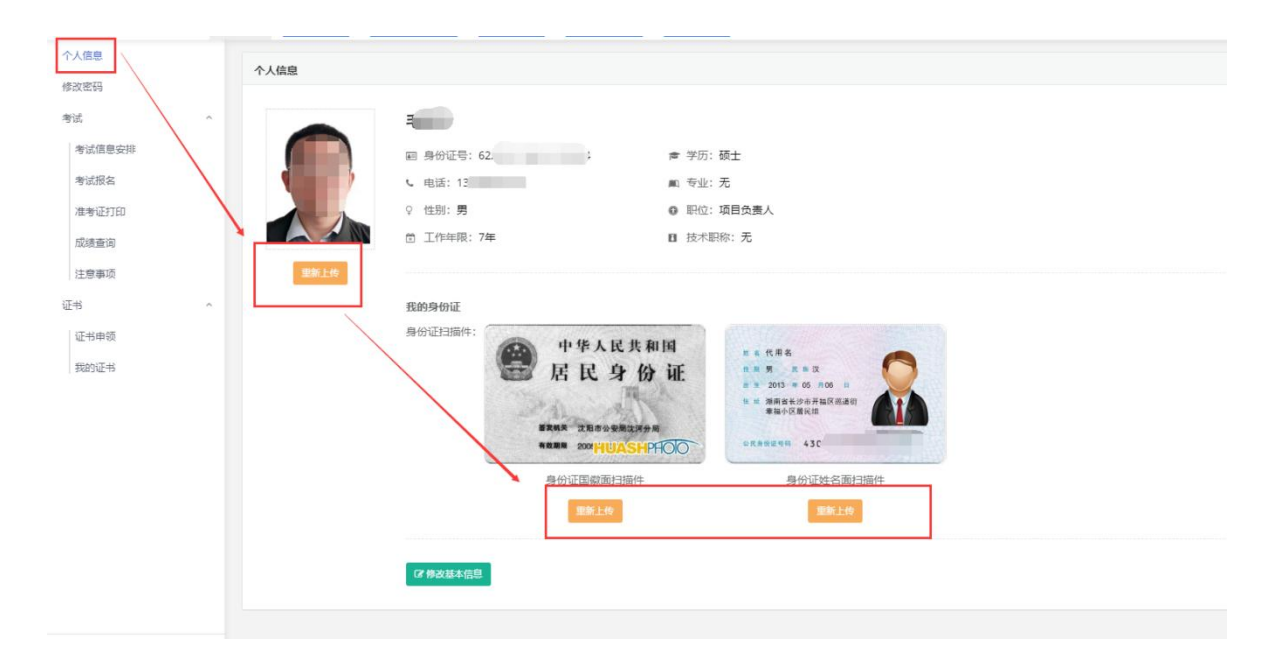

## 证件信息维护

| 个人信息<br>修改密码 | 个人信息                                          |            | 修改个人信息           | ×    |
|--------------|-----------------------------------------------|------------|------------------|------|
| 考试 考试信息安排    |                                               | * 姓名:      | -                |      |
| 考试报名 准考证打印   | <ul><li>&lt; 电话: 13</li><li>♀ 性别: 男</li></ul> | 身份证号:      | 6                |      |
| 成绩查询<br>注意事项 | ① 工作年限:7年<br>表新上台                             | *电话:       | 135              |      |
| 证书 ^<br>证书申领 | <b>我的身份证</b><br>身份证扫描件:                       | 工作年限:      | <del>7</del>     |      |
| 我的证书         |                                               | 学历:        | 请选择学历            | *    |
|              |                                               | 5型:<br>职位: | 请输入专业<br>项目负责人   |      |
|              |                                               | 技术职称:      | 若无技术职称,此项内容靖"无"。 | *    |
|              |                                               |            |                  | 取消保存 |
|              |                                               |            |                  |      |

基本信息维护

2、企业信息变更: 点击"我的企业"->"企业信息", 可 查看企业基本信息, 如有变动, 请点击下方的"修改附件"或"修

## 改基本信息"按钮,对本单位信息进行维护,如下图所示:

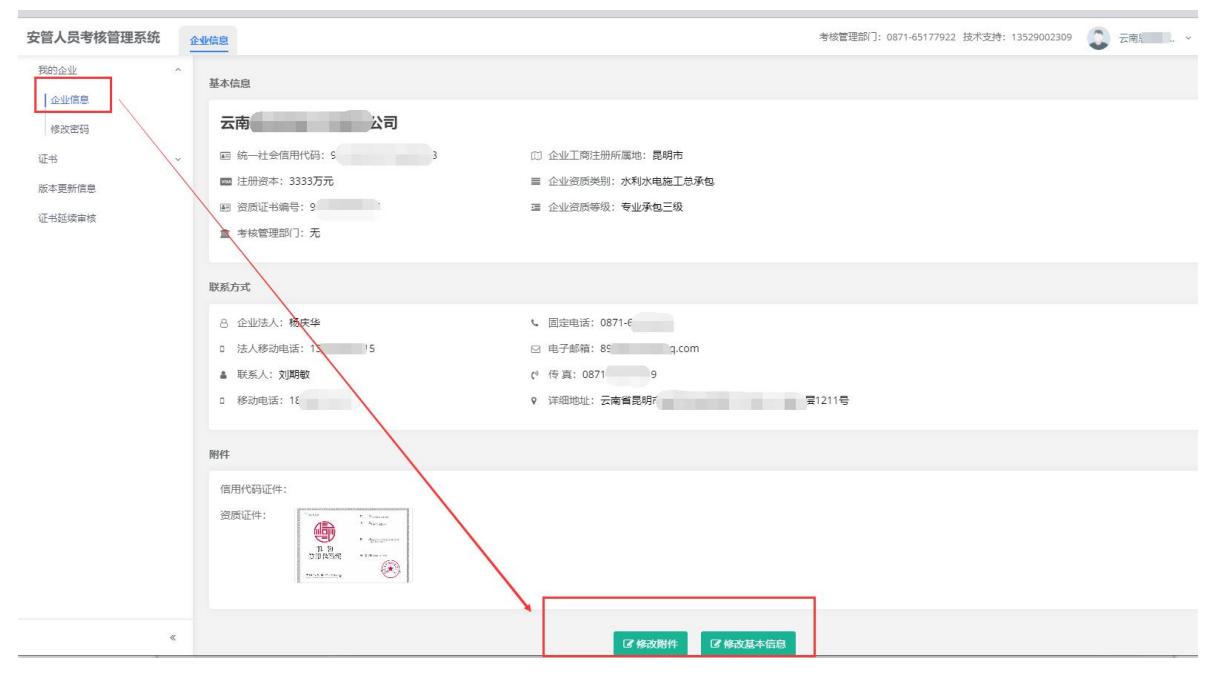

#### 选择维护内容

| <b>S称修改</b>    |         |                                  | 企业资质修改                                               |                  |
|----------------|---------|----------------------------------|------------------------------------------------------|------------------|
| 原统一社会信用<br>代码: | 915 381 | 修改后统一社会 91 :<br>信用代:             | 原来企业资质类 水利水电施工总承信<br>别:                              | 修改后企业<br>资质类别:   |
| 原企业名称:         | 云清      | 修改后企业名<br>称:                     | 原企业资质等 专业承包三级<br>级:                                  | 修改后企业<br>资质等级:   |
| 原企业法人:         | 1       | 修改后企业法<br>方:                     | 原资质证书编 9153<br>号:                                    | 修改后资质证书<br>编号:   |
| 原工商注册所属<br>地:  | 昆明市     | 修改后工 请选择工商注册所属地 ▼<br>商注册所<br>属地: | 原企业资质考核<br>单位:                                       | 修改后企业资质<br>考核单位: |
| 原详细地址:         | 云南省昆明   | 修改后详细地 请输入详细地址<br>址:             | 服装度的此<br>件:<br>・ ・ ・ ・ ・ ・ ・ ・ ・ ・ ・ ・ ・ ・ ・ ・ ・ ・ ・ | 修改LA变质址 *<br>件:  |
| 原信用代码证<br>件:   |         | 修改后信用代码<br>证件:                   |                                                      |                  |

修改附件 (涉及电子证书变动)

| <mark>* 统一社会信</mark> 用<br>代码: | 915       | *企业名称:       | 云南                           |  |
|-------------------------------|-----------|--------------|------------------------------|--|
| 工商注册所属<br>地:                  | 昆明市       | 注册资本:        | 3333万元                       |  |
| 企业资质类别:                       | 水利水电施工总承包 | 企业资质等级:      | 专业承包三级                       |  |
| 资质证书编号:                       | 915       | 考核管理部门:      |                              |  |
| *企业法人:                        | 杨庆华       | 法人移动电话:      | 136                          |  |
| 固定电话:                         | 0871-6    | 详细地址:        | 云南省昆明市盘龙区麻线营村广瑞中小16612层1211号 |  |
| 传真:                           | 0871-65   |              | 心1幢12层1211号                  |  |
| * 电子邮箱:                       | 895 q.com |              |                              |  |
| * 联系人:                        | X         | * 联系人手<br>机: | 187 ) 获取验证码                  |  |
| 短信验证<br>码:                    | 请输入短信验证码  |              |                              |  |
|                               |           |              |                              |  |

修改基本信息